# SVIPEX – Tutorial

Florian Stertz<sup>1</sup>, Karolin Winter<sup>1</sup>, Stefanie Rinderle-Ma<sup>1,2</sup>

<sup>1</sup>Research Group Workflow Systems and Technology, Faculty of Computer Science, <sup>2</sup>Data Science@Uni Vienna, University of Vienna, Vienna, Austria {firstname.lastname}@univie.ac.at

Note that the results of ISC discovery remain visible to other users after the analysis and are deleted on a daily basis. Do not upload data that is subject to privacy.

SVIPEX is a lightweight web service implementing the four ISC discovery algorithms presented in [2] and available at

http://svipex.wst.univie.ac.at

A screencast is available at

https://ucloud.univie.ac.at/index.php/s/p00h11wuRIS3xsT

SVIPEX takes process execution logs in XES format<sup>1</sup> as input. Each ISC discovery algorithm returns a set of ISC candidates which are depicted as red lines within or across the underlying process models which were discovered simultaneously using the Heuristics Miner (cf. [1]). The algorithms were developed based on the following ISC categorization.

I simultaneous execution of events  $\mapsto$  Algorithm 1

- II constrained event execution based on data elements, time constraints or regularities  $\mapsto$  Algorithm 2
- III order of events  $\mapsto$  Algorithm 3
- IV non concurrent execution of events.  $\mapsto$  Algorithm 4

SVIPEX user interface consists of two pages, one for displaying the results and a second page for uploading new datasets.

#### Main Page 1

The main page, depicted in Fig. 1, is displayed when accessing the website, i.e., serves as start page. It contains information on, within a previous publication [2], analyzed datasets (Manufacturing, Printer and HigherEducationDomain), displayed on the left. If a user adds a new dataset it will be dis-

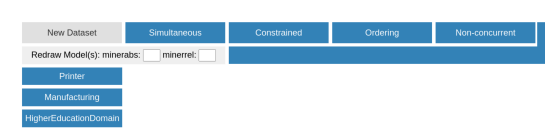

Fig. 1: Screenshot - Main Page on Initial Call

played below *HigherEducationDomain*.

<sup>&</sup>lt;sup>1</sup> http://www.xes-standard.org

#### 2 Florian Stertz, Karolin Winter, Stefanie Rinderle-Ma

By clicking onto one of those datasets and selecting one of the four algorithms the result for this dataset and algorithm combination is displayed. Figure 2 depicts the results for the *Manufacturing* dataset for Algorithm 3. The selected combination is marked light blue and the red lines indicate ISC candidates. In the depicted case, Algorithm 3 is selected which detects orders between events, i.e., the ISC candidates correspond to several orderings between tasks. The Redraw button serves for quickly redrawing graphs with different thresholds for the Heuristics Miner (absolute and relative threshold).

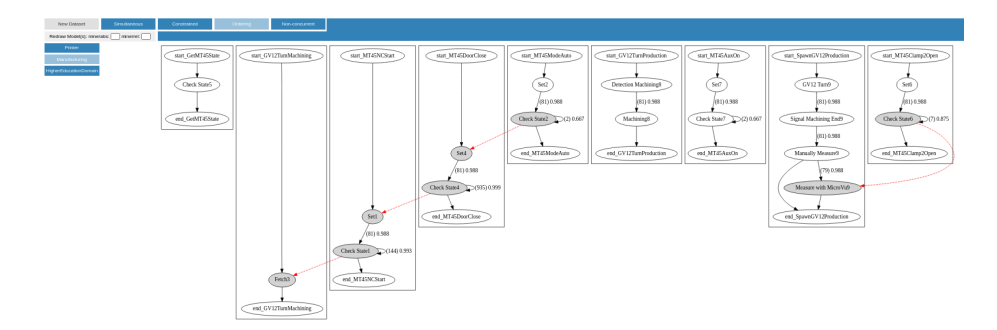

Fig. 2: Screenshot – Main Page with Algorithm 3 and Manufacturing Selected

In order to upload a new dataset click on the button New Dataset and you will be redirected to the upload page.

## 2 Upload Page

The upload page consists of five steps which are depicted in Fig. 3 and is based on the jQuery Smart Wizard plugin<sup>2</sup>.

## Step 1 - File Upload

A user needs to provide a name for the dataset. Afterwards, one or more process execution logs in the commonly used XES standard format must be uploaded. According to [2], the process execution logs need to fulfill the following minimal requirements.

- Events in the log must have
  - concept names, i.e., activity labels (mandatory for all categories, must be unique);
  - timestamps (mandatory for all categories).
- For Category IV *lifecycle transitions start* and *end* of an activity execution are mandatory.

<sup>&</sup>lt;sup>2</sup> http://techlaboratory.net/jquery-smartwizard

| Upload a new dataset                             |                                                                         | Upload a new dataset                                                                                                    | Upload a new dataset |  |
|--------------------------------------------------|-------------------------------------------------------------------------|----------------------------------------------------------------------------------------------------|----------------------|--|
| Step 1 Step 2<br>File Upload Algorithm Selection | Step 3<br>Parameter (ISC Mining) Step 4<br>Parameter (Heuristics Miner) | Step 5     Step 1     Step 2     Step 3     Step 4     Step 4     Step 4     Step 4     Step 3     Step 4     Step 3     Step 4     Step 3     Step 4     Step 3     Step 3     Step 4     Step 3     Step 3     Step 4     Step 3     Step 3< |                      |  |
| Dataset Name                                     |                                                                         | Algorithm 1 Algorithm 2 Anorithm 3 Anorithm 4                                                                                                    |                      |  |
| Logs in XES Format                               |                                                                         | Previous                                                                                                    | Next                 |  |
| Datelen auswahlen Keine ausge                    | ewanit                                                                  |                                                                                                    |                      |  |
| Mergeattribute                                   |                                                                         |                                                                                                    |                      |  |
| optional                                         |                                                                         |                                                                                                    |                      |  |
|                                                  | Previ                                                                   | Next                                                                                                    |                      |  |
|                                                  |                                                                         |                                                                                                    |                      |  |
| Upload a new dataset                             | Sten 3 Ston 4                                                           | Upload a new dataset                                                                                                    |                      |  |
| File Upload Algorithm Selection                  | Parameter (ISC Mining) Parameter (Heuristics Miner)                     | Submit     File Upload     Algorithm Selection     Parameter (ISC Mining)     Parameter (Heuristics Miner)     Submit                                                                                                    | bmit                 |  |
| Gamma 1                                          | Epsilon 1                                                               | Absolute Number of Edges                                                                                                    |                      |  |
| 0,95                                             | 0,1                                                                     | 1                                                                                                    |                      |  |
| C 2                                              | Link 2                                                                  | Relative Number of Edges                                                                                                    |                      |  |
| 0.95                                             | optional                                                                | 0,3                                                                                                    |                      |  |
|                                                  |                                                                         |                                                                                                    |                      |  |
| Gamma 3                                          | Карра                                                                   | Note that the results of ISC discovery remain visible to other users after the analysis and<br>deleted on a daily basis. Do not upload data that is subject to privacy.                                                                                                    | are                  |  |
| 0,95                                             | 0,05                                                                    |                                                                                                    |                      |  |
| Epsilon 4                                        |                                                                         | Previous                                                                                                    | Submit               |  |
| 0                                                |                                                                         |                                                                                                    |                      |  |
|                                                  |                                                                         |                                                                                                    |                      |  |
|                                                  | Prev                                                                    | s Next                                                                                                    |                      |  |

Fig. 3: Screenshots – Upload Page

- Whenever ISC span multiple process types, traces or events should have a unique case identifier, i.e., an attribute that enables the merging of traces stemming from different processes, e.g., a customer id (called merge attribute).

The latter is called mergeattribute and is optional. If more than one XES file is given, a mergeattribute is automatically detected by SVIPEX under the assumption that there exists an event attribute that is unique in terms of values, i.e., the last requirement imposed on the log files is fulfilled. The source code as well as example data sets can be downloaded at

http://gruppe.wst.univie.ac.at/projects/crisp/index.php?t=discovery

#### Step 2 – Algorithm Selection

Within this step a user can select which algorithms shall be applied whereas at least one of them must be chosen. Algorithm 3 and 4 are only applicable for a multiple process setting, i.e., more than one XES file must be uploaded.

#### Step 3 – Parameter (ISC Mining)

Within this step a user can set the Parameters for the ISC mining algorithms. In particular, for

- Algorithm 1:  $\gamma_1 \in [0, 1]$  and  $\varepsilon_1 \in \mathbb{R}_0^+$  in seconds

4 Florian Stertz, Karolin Winter, Stefanie Rinderle-Ma

- Algorithm 2:  $\gamma_2 \in [0, 1]$  and  $\varepsilon_2 \in \mathbb{R}^+_0$  in seconds
- Algorithm 3:  $\gamma_3 \in [0, 1]$  and  $\kappa \in [0, 0.5)$
- Algorithm 4:  $\varepsilon_4 \in \mathbb{R}_0^+$  in seconds.

All  $\gamma$  parameters serve for filtering relative occurrences, e.g., if the parameter is set to 0.9, the observation must have been made for at least 90% of all cases. The  $\varepsilon_j$ , j = 1, 4 parameters can be used to compensate logging errors in seconds whereas  $\varepsilon_2$  represents an activity execution time limit. Parameter  $\kappa$  represents the number of inverse orders that may occur. For further details the reader is referred to [2].

Note that each of these parameters has a default value based on experience from previous experiments in order to assist users who are not yet familiar with SVIPEX.

#### Step 4 – Parameter (Heuristics Miner)

Since SVIPEX uses the Heuristics Miner [1] for discovering process models, two parameters need to be set by the user. On the one hand a threshold for the absolute number of occurrences of an edge, on the other a threshold for the relative number of occurrences of an edge.

#### Step 5 – Submit

At the end of step 4 by clicking onto the blue submit button the mining process is started and the user is redirected to the main page. As soon as the mining process is finished, the results can be displayed by refreshing the website. Have fun discovering ISC in your process execution logs!

## Acknowledgment

This work has been partly funded by the Austrian Research Promotion Agency (FFG) via the "Austrian Competence Center for Digital Production" (CDP) under the contract number 854187. This work has been supported by the Pilot Factory Industry 4.0, Seestadtstrasse 27, Vienna, Austria.

#### References

- Weijters, A., van Der Aalst, W.M., De Medeiros, A.A.: Process mining with the heuristics miner-algorithm. Technische Universiteit Eindhoven, Tech. Rep. WP 166, 1–34 (2006)
- Winter, K., Stertz, F., Rinderle-Ma, S.: Discovering instance and process spanning constraints from process execution logs. Inf. Syst. 89, 101484 (2020). https://doi.org/10.1016/j.is.2019.101484